## Глава 1

# Знакомьтесь — Access 2002

## Что представляет собой Access 2002

Місгозоft Access 2002 — это программное обеспечение, которое относится к категории систем управления базами данных (СУБД) и является одним из продуктов пакета Microsoft Office XP. Основная функция Access, как и любой СУБД, — это работа со структурированной в виде таблиц информацией. Программа Access позволяет обеспечить ввод данных в таблицы базы данных (рис. 1.1), их хранение и сопровождение, а также получать из совокупности этой информации нужные данные, необходимые при принятии важных бизнес-решений.

| 🎟 Клиенты : таблица 💶 🖂 🖬         |   |             |                            |                    |                  |                             |
|-----------------------------------|---|-------------|----------------------------|--------------------|------------------|-----------------------------|
|                                   | Γ | Код клиента | Название                   | Обращаться к       | Должность        | Адрес 🔺                     |
| ►                                 | Ð | ALFKI       | Alfreds Futterkiste        | Maria Anders       | Представитель    | Obere Str. 57               |
|                                   | ÷ | ANATR       | Ana Trujillo Emparelados   | Ana Trujillo       | Совладелец       | Avda. de la Constitucion 22 |
|                                   | Đ | ANTON       | Antonio Moreno Taqueria    | Antonio Moreno     | Совладелец       | Mataderos 2312              |
|                                   | Ŧ | AROUT       | Around the Horn            | Thomas Hardy       | Представитель    | 120 Hanover Sq.             |
|                                   | Ŧ | BERGS       | Berglunds snabbkop         | Christina Berglund | Координатор      | Berguvsvagen 8              |
|                                   | Đ | BLAUS       | Blauer See Delikatessen    | Hanna Moos         | Представитель    | Forsterstr. 57              |
|                                   | Đ | BLONP       | Blondel pere et fils       | Frederique Citeaux | Главный менеджер | 24, place Kleber            |
|                                   | Ŧ | BOLID       | Bolido Comidas preparadas  | Martin Sommer      | Совладелец       | C/ Araquil, 67              |
|                                   | Ŧ | BONAP       | Bon app'                   | Laurence Lebihan   | Совладелец       | 12, rue des Bouchers        |
|                                   | Đ | BOTTM       | Bottom-Dollar Markets      | Elizabeth Lincoln  | Бухгалтер        | 23 Tsawassen Blvd.          |
|                                   | Đ | BSBEV       | B's Beverages              | Victoria Ashworth  | Представитель    | Fauntleroy Circus           |
|                                   | Ŧ | CACTU       | Cactus Comidas para llevar | Patricio Simpson   | Продавец         | Cerrito 333 🚽               |
| Запись: И ( 1 ) ) ) ) и ) и из 91 |   |             |                            |                    |                  | Þ                           |

**Рис. 1.1.** Информация о клиентах структурирована и размещена в таблице Access 2002

#### Объекты базы данных Microsoft Access

Применительно к приложению Microsoft Access база данных — это совокупность таких объектов, как таблицы, запросы, формы, отчеты, страницы, макросы и модули.

 Формы. Как правило, используются для работы с индивидуальными записями из таблиц баз данных (рис. 1.2). С помощью форм можно вводить информацию в таблицы, редактировать и удалять ее, а также ограничить доступ к данным и отображать их только в режиме просмотра.

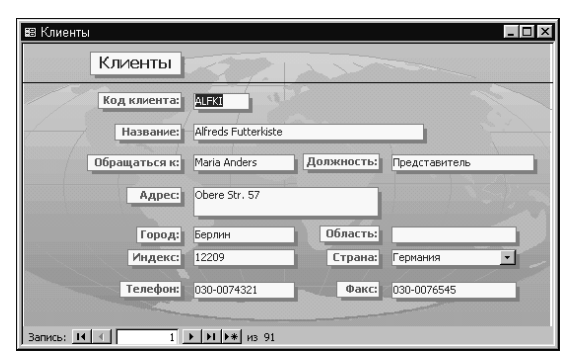

**Рис. 1.2.** В форме отображается информация из одной строки таблицы Access

- Запросы. Мощный инструмент управления данными, позволяющий извлекать из таблиц базы данных сведения, которые соответствуют определенному критерию. С помощью запросов можно автоматизировать процесс обновления или удаления записей из одной или нескольких таблиц, а также выполнять вычисления, основываясь на значениях, хранимых в таблице.
- Отчеты. Средства генерации отчетов Access позволяют вывести отформатированные данные и результаты итоговых расчетов на печать в наиболее презентабельном виде, в том числе в виде графиков и диаграмм.
- Страницы доступа к данным. HTML-страницы, выполняющие роль "интерфейса" к данным, которые хранятся в базах данных Microsoft Access. Обращаясь к таким страницам через Internet или intranet, можно просматривать и вводить информацию в таблицы, а также генерировать отчеты.

16 Глава 1. Знакомьтесь — Access 2002

#### Новшества Access 2002

Пользователям предыдущего выпуска этой программы, Access 2000, многое в версии 2002 года покажется знакомым. Например, адаптивные меню и панели элементов (основам интерфейса Access посвящена следующая глава), а также дружественные мастера, под руководством которых в подавляющем большинстве случаев эффективнее начинать создание многих объектов базы данных.

Microsoft включила в свой обновленный продукт и ряд новшеств, кратко перечисленных ниже.

- Многократная отмена и повтор действий при работе в режиме конструктора.
- Панель Область задач (см. следующий подраздел).
- Окно справочной системы Microsoft Access благодаря новым средствам Автомозаика позволяет разместить на экране одновременно и рабочую область, и экран справки, а помощник Скрепыш стал менее навязчивым.
- Голосовой ввод данных и команд управления (не поддерживается в русской локализованной версии программы Access 2002).
- Поддержка режимов сводной таблицы и сводной диаграммы расширяют возможности анализа для таблиц, запросов и форм Access.
- Новый, более удобный и продуктивный конструктор страниц доступа к данным.
- Поддержка современного стандарта XML (Extensible Markup Language — расширяемый язык гипертекстовой разметки), благодаря чему появляется возможность публикации таблиц, отчетов и форм в Internet и intranet в виде XMLдокументов, непосредственно связанных с базой данных Access.

#### Область задач

Заменив ряд диалоговых окон управления, область задач (рис. 1.3) представляет собой специальную панель, которая появляется в правой части окна Access при активизации некоторых возможностей приложения. Панель Область задач имеет три различных вкладки, для выбора которых следует щелкнуть на кнопке Другие области задач (со стрелкой), расположенной в верхнем правом углу панели.

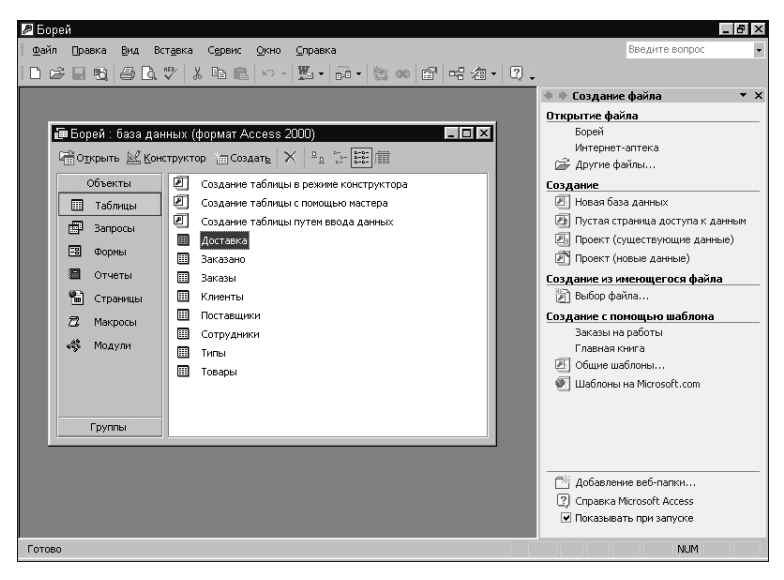

**Рис. 1.3.** Область задач **Создание** файла позволяет быстро воспользоваться одним из способов создания базы данных или открыть уже существующую

- Создание файла. Позволяет открыть существующую базу данных или создать новую, в том числе используя готовые шаблоны.
- Буфер обмена. Включает 24 ячейки, в каждую из которых можно поместить текстовые и графические данные из таблиц Access, а затем вставить нужный элемент не только в Access, но и любое другое приложение Microsoft Office.
- Поиск. Может использоваться в двух вариантах: Обычный поиск (поиск по ключевому слову в содержимом, именах и свойствах файлов) и Расширенный поиск (поиск файлов с учетом их свойств и некоторых дополнительных параметров).

18 Глава 1. Знакомьтесь — Access 2002

## Установка Access 2002

Приложение Microsoft Access 2002 по праву можно отнести к ресурсоемким, поэтому фирма-разработчик рекомендует использовать для работы с этим ПО компьютер с процессором Pentium III и 128 Мбайт ОЗУ, функционирующий под управлением операционной системы Microsoft Windows 2000 Professional. Минимальные требования к конфигурации компьютера, необходимые для работы приложения Access 2002, указаны в табл. А.1 (см. приложение A).

Чтобы установить на свой компьютер Access 2002 (отдельно или вместе с другими программами Microsoft Office XP), вам потребуется дистрибутив этого пакета, а также предложенные ниже инструкции.

- 1. Вставьте в привод CD-ROM дистрибутивный компактдиск Microsoft Office XP. На экране автоматически появится первое окно программы установки.
- 2. Если опция автоматического распознавания диска в настройках операционной системы Windows не установлена, щелкните на кнопке Пуск и выберите команду Выполнить, а затем в открывшемся диалоговом окне Запуск программ введите букву, соответствующую приводу CD-ROM, и имя программы установки (setup.exe), например e:\setup.

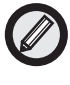

Чтобы найти и выбрать привод CD-ROM и программу setup.exe, которая находится в корневом каталоге компакт-диска, щелкните на кнопке *Обзор* окна *Запуск программ*.

- 3. В первом окне программы установки введите необходимые сведения о пользователе, а также 25-значный ключевой код продукта. Затем щелкните на кнопке Далее.
- 4. Новое окно предлагает ознакомиться с условиями лицензионного соглашения. Щелкните на кнопке Я принимаю условия лицензионного соглашения, а затем — на кнопке Далее.
- 5. На следующем шаге выберите тип установки пакета Office XP: обычная (установка наиболее востребованных ком-

понентов) или собственная конфигурация (переключатель Выборочная). По умолчанию папка для установки предложена как C:\Program Files\Microsoft Office (рис. 1.4). Примите этот путь или укажите свой собственный (если это необходимо, воспользуйтесь кнопкой Обзор). Затем щелкните на кнопке Далее.

| 🕼 Установка Міс                 | rosoft Office XP                                                                                                    |
|---------------------------------|----------------------------------------------------------------------------------------------------|
| Microsoft Offic<br>Выберите тре | е XP (профессиональный выпуск)<br>Буеный тип установки                                                                                                    |
|                                 | • Установить<br>Обычная установка Microsoft Office, включающая набор наиболее<br>часто используемых компонентов.                                                                                               |
|                                 | ии выбрать тип установки:<br>Солная С Запускать из сети<br>Выборочная<br>Выполните выборочную установку Microsoft Office, указав, какие<br>приложения и возножности Office следует установить на<br>компьютер. |
| Установит <u>ь</u> в            | : C:\Program Files\Microsoft Office\                                                                                                    |
| <u>С</u> правка                 | < <u>Н</u> азад Далее > Отмена                                                                                                    |

**Рис. 1.4.** Чтобы выбрать конфигурацию Microsoft Office XP или Access 2002 по собственному усмотрению, установите переключатель Выборочная

- 6. Следующее окно Выбор устанавливаемых приложений по умолчанию предлагает инсталлировать все приложения пакета Office XP. Сбросьте флажки с тех приложений, установка которых сейчас не требуется, и щелкните на кнопке Далее. (Чтобы инсталлировать по своему выбору компоненты будущих приложений, установите переключатель Выбрать подробные параметры установки для каждого приложения.)
- 7. Выбрав конфигурацию ваших будущих приложений Office XP, в новом диалоговом окне Начать установку щелкните на кнопке Установить, чтобы начать процесс копирования файлов.
- 8. В ответ на предложение перезагрузить компьютер щелкните на кнопке Да или подтвердите прием сообщения о том, что процесс инсталляции завершен, щелкнув на кнопке OK.

20 Глава 1. Знакомьтесь — Access 2002

По окончании установки в меню Пуск операционной системы Windows появится папка Office или Средства Microsoft Office, куда будут включены пиктограммы программы Access и других приложений пакета Office XP. Первый запуск программы Access 2002, а также знакомство с основными элементами ее интерфейса — это темы следующей главы.

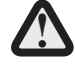

В Office XP появилось такое новшество, как активизация установленных приложений (по умолчанию этот процесс выполняется автоматически по Internet). Окно мастера активизации появляется через 30 секунд после первого запуска приложения Office XP. В противном случае следует выбрать команду Справка ЭАктивизировать продукт активного приложения, например Access 2002. Более подробные сведения о процедуре активизации можно найти в разделе справки Политика защиты конфиденциальной информации мастера активизации Microsoft Office.

### Резюме

Глава дает общее представление о Microsoft Access — одной из самых распространенных и популярных в настоящее время реляционных СУБД, кратко знакомит с ее объектами и новшествами версии Access 2002. Здесь вы также найдете пошаговую инструкцию для установки этой программы с дистрибутивного компакт-диска.

Глава 1. Знакомьтесь — Access 2002 21